HTC\_U23 Pro 變更 PIN 碼

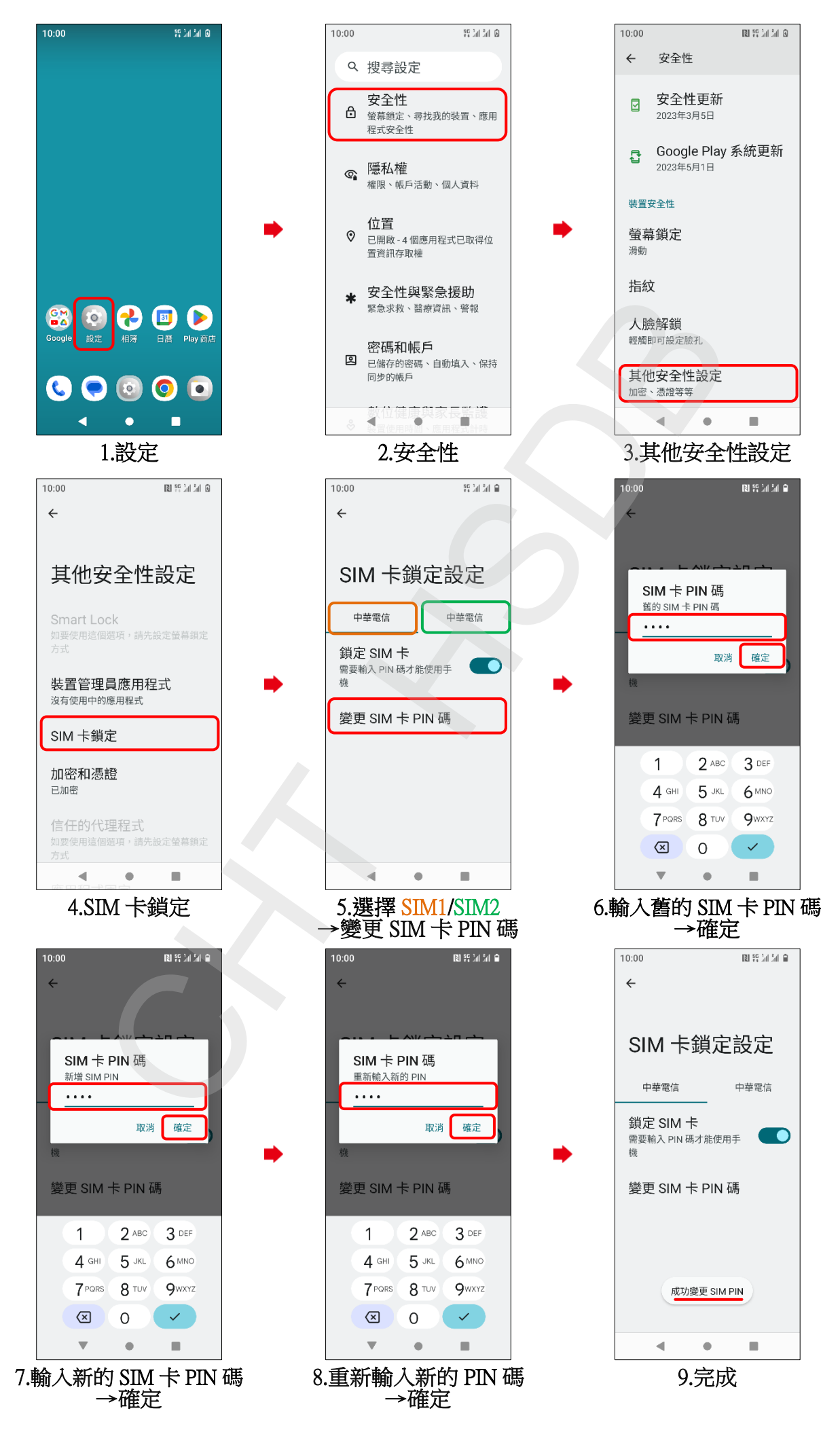